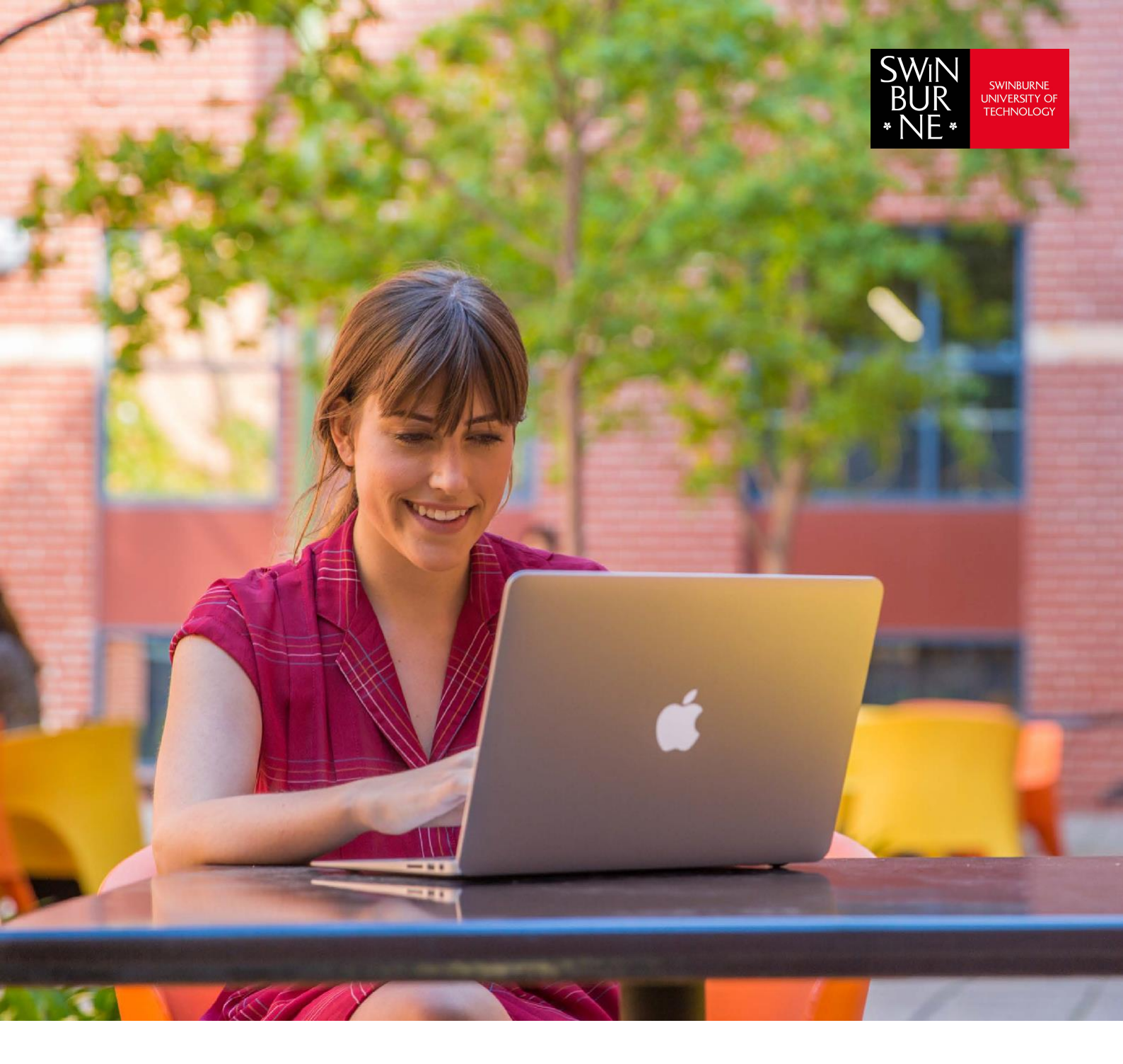

# How to connect to Eduroam Wireless Network

Help guide

### Contents

Jump to the setup instructions for your device:

| Microsoft Windows     | 3  |
|-----------------------|----|
| MacOS                 | 5  |
| iOS (iPhone and iPad) | 7  |
| Android               | 9  |
| Linux                 | 11 |

### Notes:

User name must be in this format: username@swin.edu.au (your username is your student number/SIMS ID)

Actual look and feel may differ depending on your version of operating system and device vendor.

### **Microsoft Windows**

### To remove old eduroam profile:

- Click Windows Start Button > Settings > Network and Internet
- On the left-menu click Wi-Fi, then click Manage known networks link on the right
- Select eduroam from the list and click Forget

### To connect to eduroam:

• Click on the Show Hidden Icons arrow in the task bar, then the Wireless Networks icon

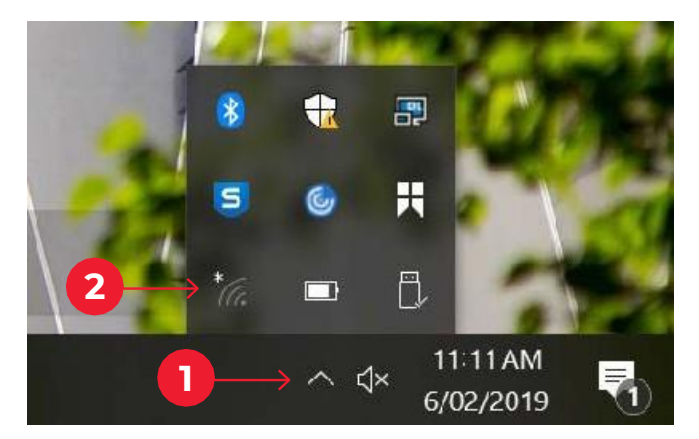

• Select eduroam network

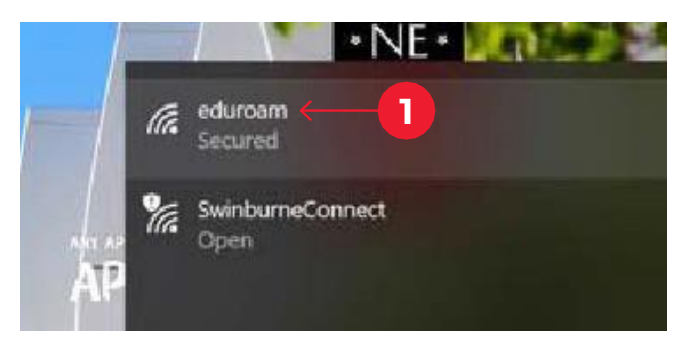

• Check Connect automatically and click the Connect button

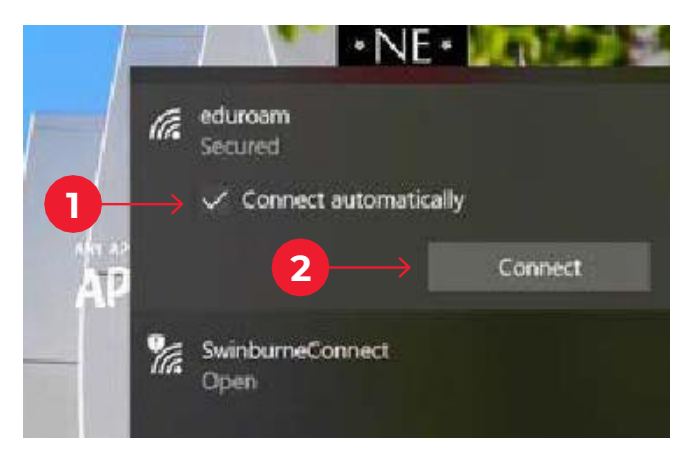

Continued on next page

• A security prompt will appear – click the **Connect** button

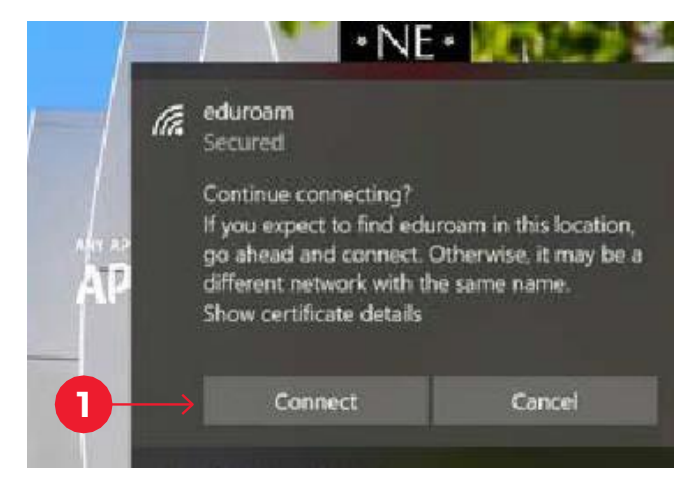

• Enter username@swin.edu.au as your username followed by your password, then the OK button

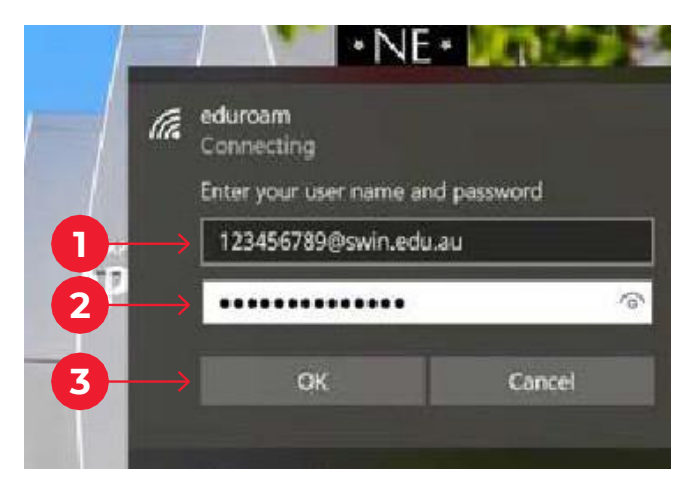

• You have now successfully connected to eduroam

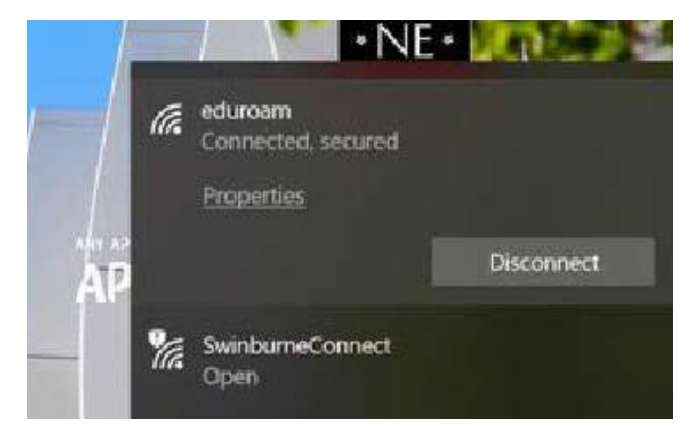

### MacOS

### To remove old eduroam profile:

- Open System Preferences
- Click Network, then Advanced
- Select eduroam from the list and click the '-' icon just below the list to forget/remove it
- If you previously configured eduroam with eduroam CAT tool, Open **System Preferences**. Click **Profiles**. Select **eduroam** from the list and click the '-' icon just below the list to forget/remove it.

### To connect to eduroam:

• Click on the **Airport** icon in your menubar. If required, turn Wi-Fi on then select **eduroam** from the dropdown list provided.

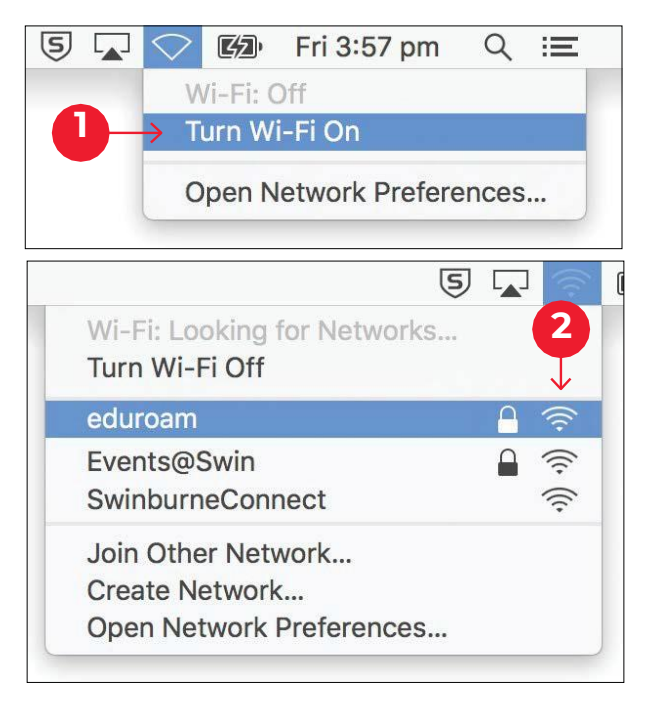

• When prompted, enter your **username@swin.edu.au** as your username followed by your **password** and click the **Join** button

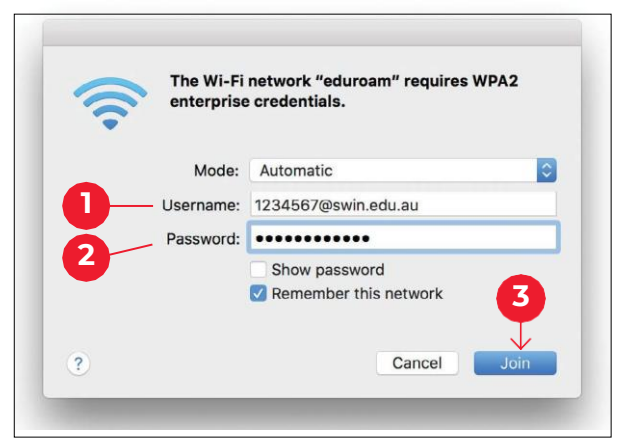

Continued on next page

• You will be prompted to review and accept the certificate for eduroam

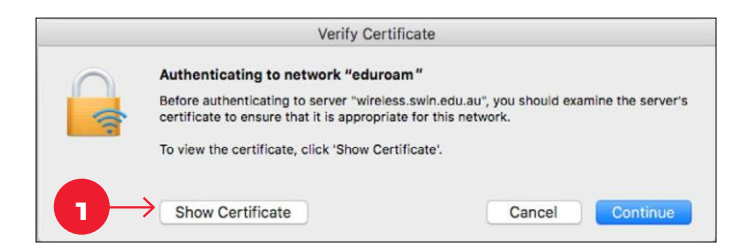

• Ensure that the certificate is correct by clicking **Show Certificate** and reviewing the details. Please ensure that 'wireless.swin.edu.au' is issued by DigiCert Certificate Authority. Once the details are verified, accept the certificate by clicking **OK** and **Continue**.

|                                                    | Verify Certificate                                                                                                    |  |  |
|----------------------------------------------------|----------------------------------------------------------------------------------------------------|--|--|
| Δ                                                  | Authenticating to network "eduroam"<br>Before authenticating to server "wireless.swin.edu.au", you should examine the server's                                                                                             |  |  |
| <b>?</b>                                           | certificate to ensure that it is appropriate for this network.                                                                                                    |  |  |
|                                                    | To view the certificate, click 'Show Certificate'.                                                                                                    |  |  |
| 🗹 Always trust                                     | "wireless.swin.edu.au"                                                                                                    |  |  |
| 🐻 wireless.swin.edu.au                             |                                                                                                    |  |  |
|                                                    |                                                                                                    |  |  |
|                                                    | •                                                                                                    |  |  |
| Certificate<br>Association<br>> Trust<br>> Details | <ul> <li>wireless.swin.edu.au</li> <li>Issued by: DigiCert TLS RSA SHA256 2020 CA1</li> <li>Expires: Thursday, 6 April 2023 at 9:59:59 am Australian Eastern Standard Time</li> <li>Trust</li> <li>&gt; Details</li> </ul> |  |  |
| ?                                                  | Hide Certificate Cancel Continue                                                                                                    |  |  |

• If prompted enter the username and password for your mac to add the certificate to keychain

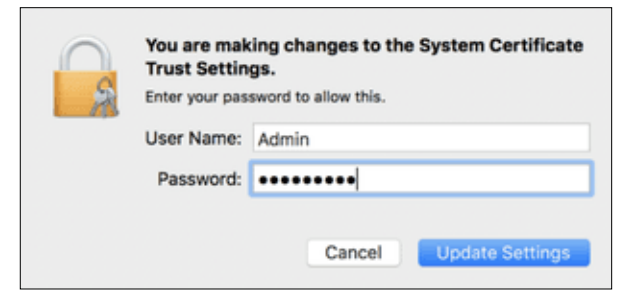

• Your Mac will now attempt to connect to eduroam. Once connected, you can verify the connection from the Airport Menu (indicated by a tick).

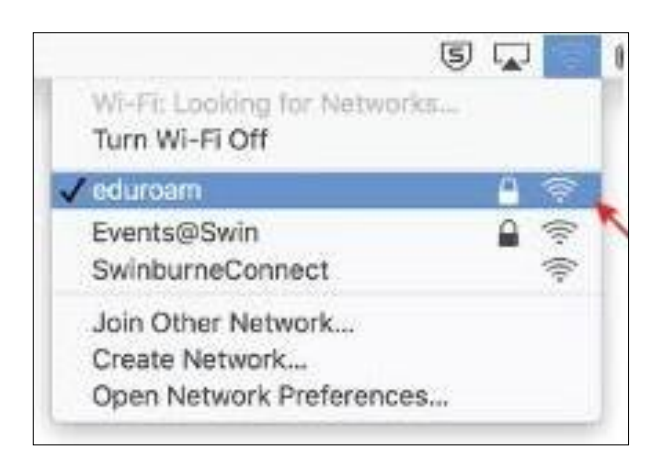

# iOS (iPhone and iPad)

### To remove old eduroam profile:

- Open Settings > Wi-Fi, select eduroam from the list and tap Forget this Network
- If you previously configured eduroam with eduroam CAT tool, remove the eduroam profile from Settings > General > VPN & Device Management

### To connect to eduroam:

- Tap **Settings** > **Wi-Fi**, then select **eduroam**
- When prompted, enter your **username@swin.edu.au** as your username followed by your **password**, then tap **Join**

| 6:34     |                               |      |
|----------|-------------------------------|------|
| Ent      | er the password for "eduroam" |      |
| Cancel   | Enter Password                | Join |
|          |                               |      |
| Username | username@swin.edu.au          |      |
| Password |                               |      |

• You will be prompted to trust the certificate 'wireless.swin.edu.au'. Please ensure it is issued by DigiCert Certificate Authority.

Continued on next page

• Please ensure that 'wireless.swin.edu.au' is issued by DigiCert Certificate Authority. Tap **Accept/Trust** certificate to get connected

| Cancel | Certificate                                                        | Trust   |
|--------|--------------------------------------------------------------------|---------|
|        | wireless.swin.edu.au<br>Issued by <mark>DigiCert</mark> TLS RSA SH | IA256 2 |

• You have now successfully connected to eduroam

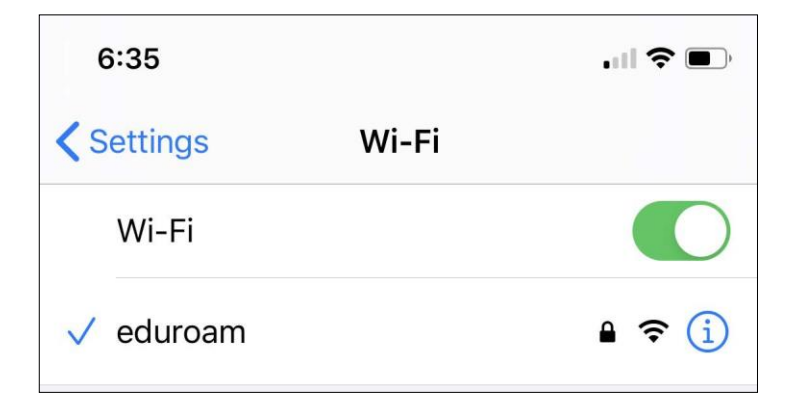

# Android

To remove old eduroam profile:

- Go to Settings > Wi-Fi
- Press and hold eduroam and tap Forget Network
- Tap on eduroam to configure again

### To connect to eduroam:

- go to Settings > Wi-Fi
- Tap on eduroam

| ← Wi                                                                                                    | -Fi               | -0       |  |
|----------------------------------------------------------------------------------------------------|-------------------|----------|--|
| Smart network switch<br>Automatically switch between Wi-Fi and mobile<br>networks, and also between 2.4 GHz and 5 GHz<br>bands, to maintain a stable Internet connection. |                   |          |  |
| Wi-Fi netv                                                                                                    | vorks )           | Scanning |  |
| •                                                                                                    | Serting Clark     |          |  |
| S S                                                                                                    | eduroam<br>ecured |          |  |
| • 1                                                                                                    | withurseCorrect.  |          |  |

- Select 'PEAP' for EAP method
- Select 'MSCHAPV2' for Phase 2 authentication

Continued on next page

For Android versions 11 and above:

- Select Use System Certificates from CA Certificate option
- Select Do Not Verify from Online certificate status option
- Enter swin.edu.au as Domain

#### For older Android versions

• select Do Not Validate Certificate from CA Certificate option

| < eduroam                                                                                                    | eduroam                 |  |  |
|----------------------------------------------------------------------------------------------------|-------------------------|--|--|
| EAP method                                                                                                    | Phase 2 authentication  |  |  |
| Identity                                                                                                    | MSCHAPV2 -              |  |  |
| username@swin.edu.au                                                                                                    | CA certificate          |  |  |
| Password                                                                                                    | Do not validate         |  |  |
| CA certificate<br>Use sustant performance and the sustant performance and the sustant per |                         |  |  |
| Online certificate status                                                                                                    |                         |  |  |
| Don't validate                                                                                                    | Enter password          |  |  |
| Domain<br>swin.edu.au                                                                                                    |                         |  |  |
| to reconnect  Show password                                                                                                    |                         |  |  |
| ✓ View more                                                                                                    | □ Show advanced options |  |  |
| Connect                                                                                                    | CANCEL CONNECT          |  |  |

#### **Recent Android**

#### **Older Android**

- Enter username@swin.edu.au as your Identity followed by your password, then tap Connect
- You have now successfully connected to eduroam

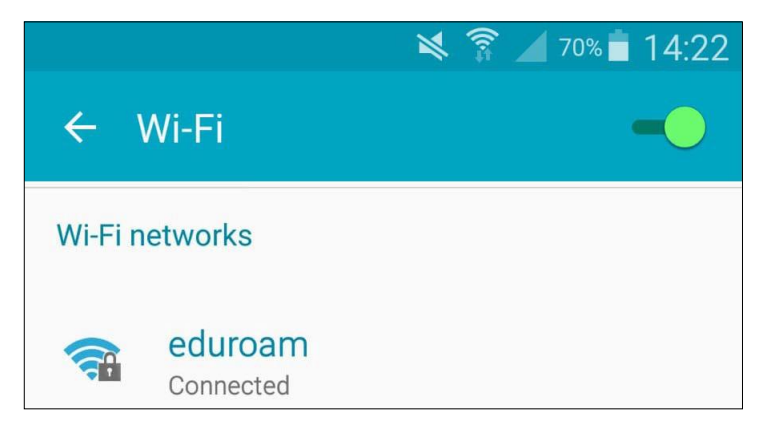

# Linux

Please use the following settings to configure eduroam:

- Wireless Security mode: WPA & WPA2 Enterprise
- EAP Method: Protected EAP (PEAP)
- CA certificate: None
- PEAP Version: Automatic
- Inner Authentication: MSCHAPv2
- Username: username@swin.edu.au
- Password: (Your Password)